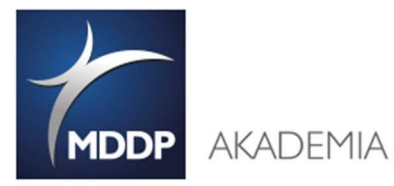

# Wiedza to hasz największy atuł!

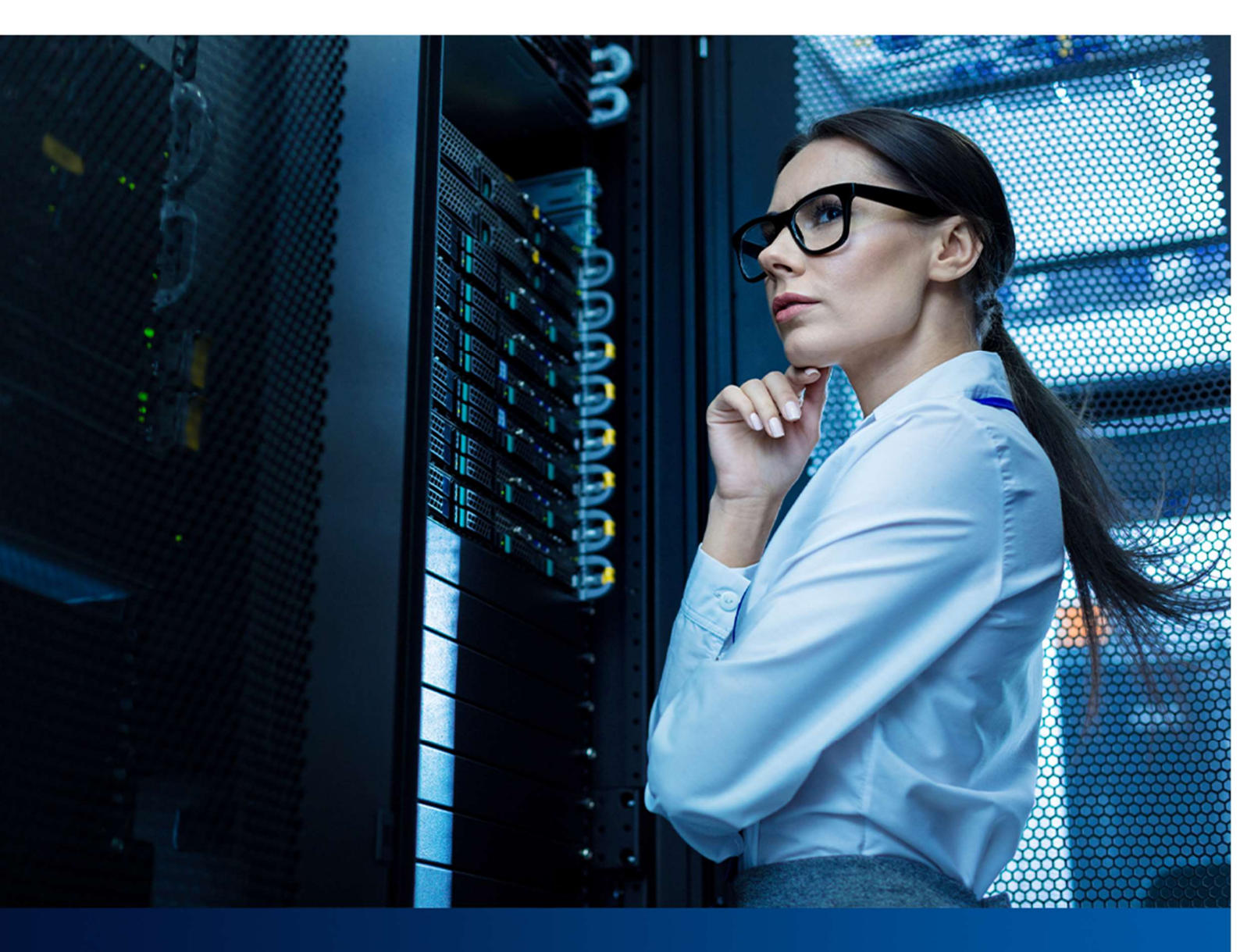

# **MS TEAMS**

# INSTRUKACJA DLA UCZESTNIKÓW SZKOLEŃ ON-LINE

Warszawa, 20 marca 2020 r.

www.it-akademia.com.pl

www.akademiamddp.pl

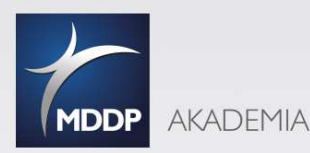

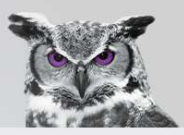

## Wymagania techniczne

Z MS Teams można korzystać zarówno poprzez przeglądarkę internetową, aplikację desktopową (laptop), jak i klienta zainstalowanego na urządzeniu mobilnym (smartfon), pracującym pod kontrolą Androida czy iOS-a. Na smartfonie wystarczy w Google Play wyszukać aplikację mobilną "Microsoft Teams" i zainstalować.

#### POTRZEBUJESZ:

- Laptop, tablet lub smartfon
- Internet zalecana szybkość minimalna prędkość *pobierania* 8 Mb/s / *prędkość wysyłania* 512 kb/s szybkość Internetu można sprawdzić <u>https://www.speedtest.pl/</u>

Jeśli będą występowały problemy z jakością połączenia, zalecamy wykonanie następujących czynności:

- Zamknięcie innych aplikacji korzystających z Internetu, zwłaszcza służących do odtwarzania muzyki lub filmów.
- Anulowanie wszystkich trwających sesji przesyłania plików.

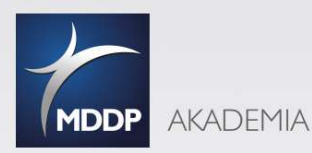

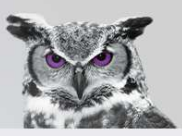

## Utwórz konto Microsoft Teams

Wejdź na stronę: <u>https://products.office.com/pl-pl/microsoft-teams/group-chat-software</u>

Jeśli posiadasz firmowe konto Microsoft zaloguj się.

Jeśli nie posiadasz konta - utwórz je bezpłatnie – (nie wymaga podawania danych wrażliwych, ani numerów kart kredytowych).

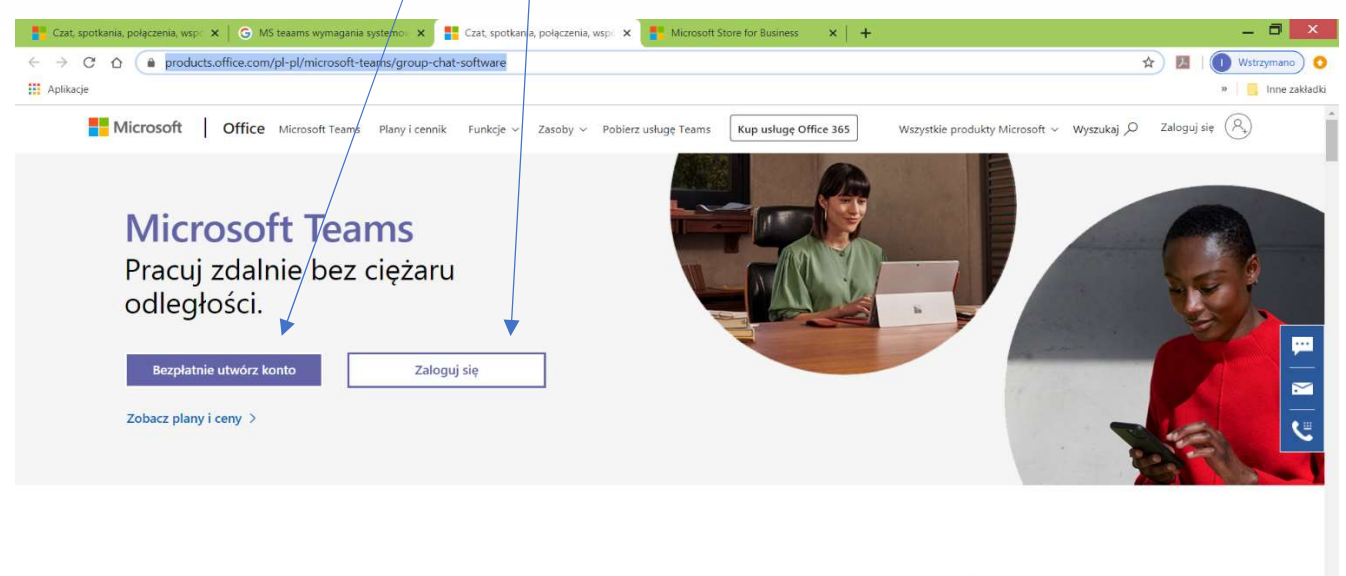

Centrum pracy zespołowej w usłudze Office 365

Zapraszaj wszystkich, z którymi pracujesz, do czatowania, na spotkania lub do rozmów i współpracuj w jednym miejscu bez względu na to, gdzie jesteś.

Zobacz bezpłatny plan > Pobierz aplikację >

Ten sam krok możesz wykonać po otrzymaniu potwierdzenia rejestracji na szkolenie.

Potwierdzenie będzie zawierało link umożlwiający dołączenie do spotkania.

Przykładowy link:

Dołącz do spotkania w aplikacji Microsoft Teams

Dowiedz się więcej o aplikacji Teams Opcje spotkania

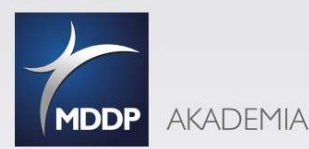

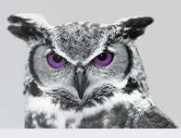

#### Klikając na link zamieszczony w e-mail zostaniesz przeniesiony na szyfrowaną stronę

https://teams.microsoft.com/...:

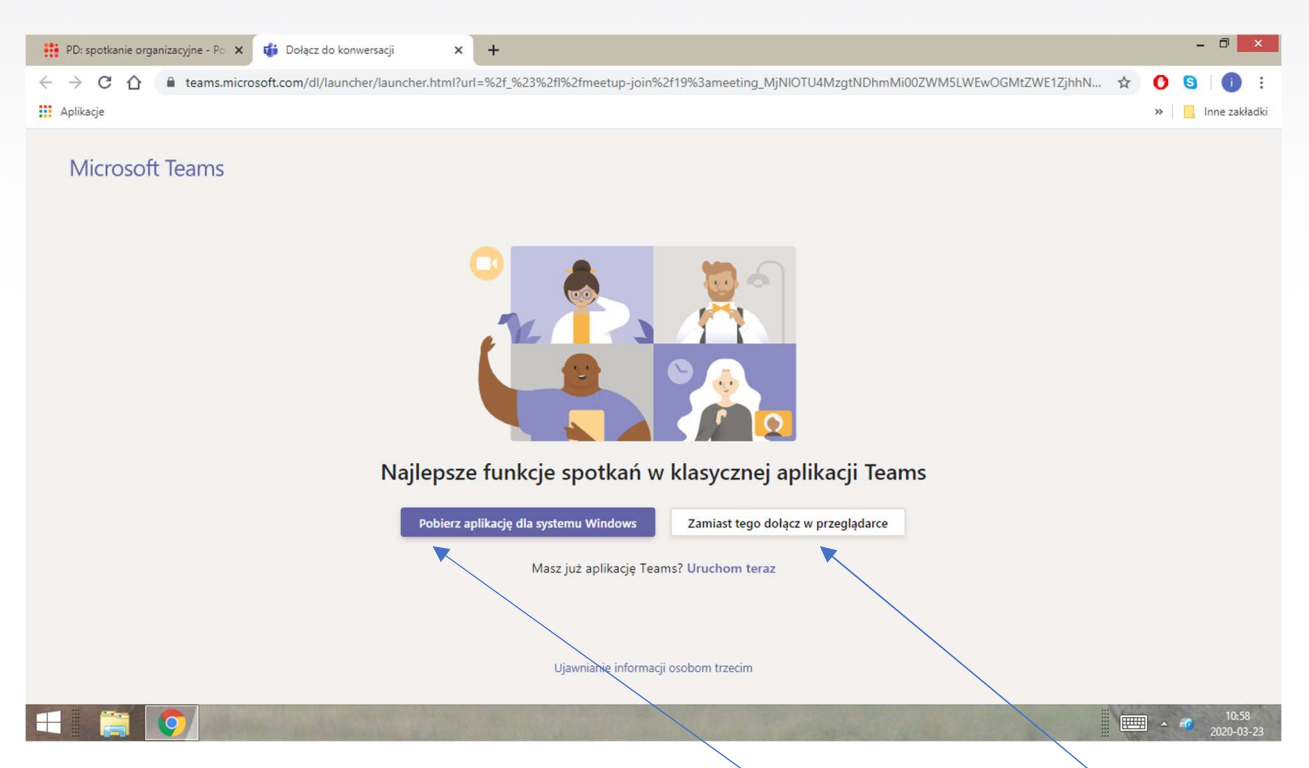

Do szkolenia można dołączyć klikając Pobierz aplikację dla sytemu Windows lub dołącz w przeglądarce.

Opcja 1: Dołącz **w przeglądarce** - przekieruje natychmiast do spotkania bez potrzeby instalowania aplikacji. Uczestnicząc w szkoleniu on-line poprzez przeglądarkę niektóre funkcje są niedostępne (np. jednoczesne wideo wszystkich uczestników spotkania).

Opcja 2: Pobierz aplikację dla sytemu Windows – zalecane (musisz poświecić około10 min)

Aplikacja pobiera się bardzo szybko (1-2 min) i nie wymaga zbyt dużo wolnego miejsca 93,5 MB, ani specjalnych umiejętności Informatycznych.

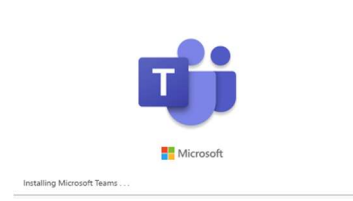

Okienko pobierania

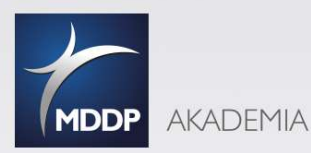

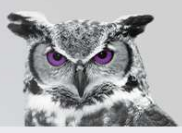

Po pobraniu aplikacji pojawi się okno logowania:

| ч <b>і</b> і | Microsoft Teams -                                                                                          | Jeśli posiadasz konto Microsoft zaloguj się                             |
|--------------|----------------------------------------------------------------------------------------------------|-------------------------------------------------------------------------|
|              | Zaloguj się za pomocą         swojego konta         służbowego lub szkolnego         bądź konta Microsoft. | wpisując adres e-mail.                                                  |
|              | Adres logowania                                                                                            |                                                                         |
|              | Nie masz jeszcze konta w aplikacji Teams? Dowiedz się więcej<br>Zarejestruj się w wersji bezpłatnej        | Jeśli NIE posiadasz konta Microsoft zaloguj się<br>w wersji bezpłatnej. |

Pojawi się okno logowania do bezpłatnej wersji.

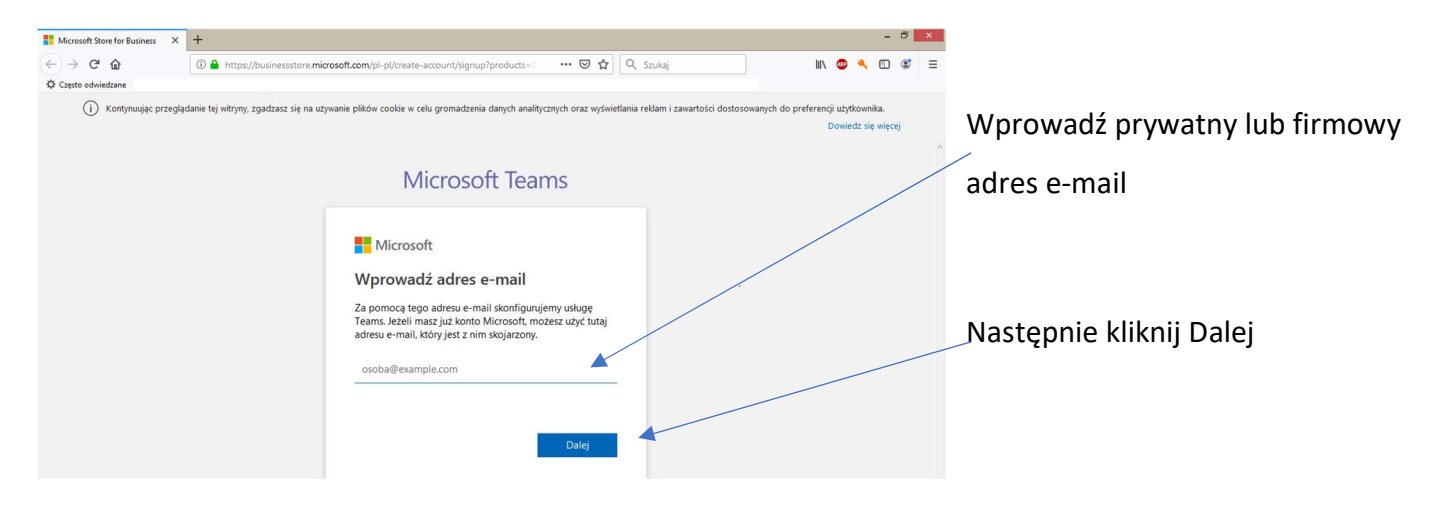

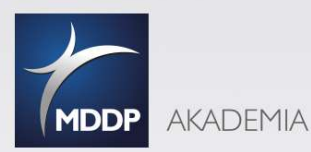

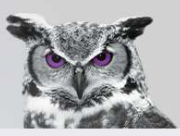

#### Zaznacz w jaki sposób chcesz używać usługi TEAMS

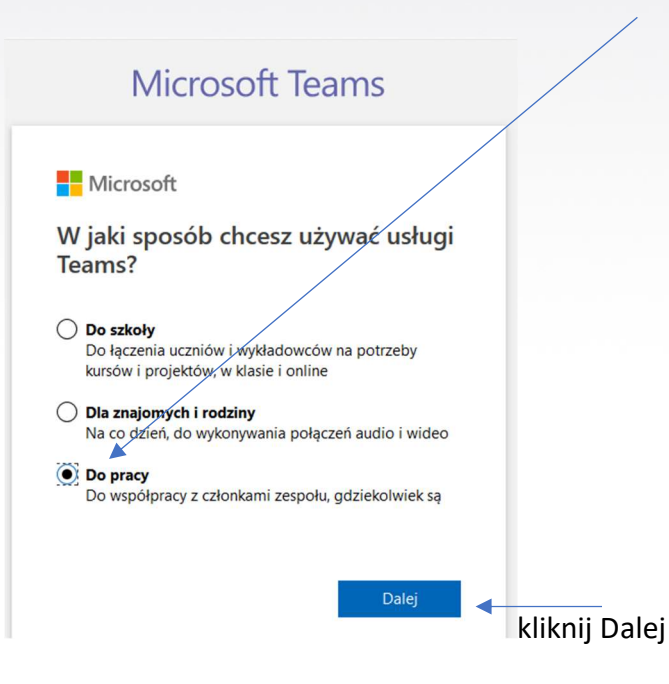

#### Pojawi się ekran Utwórz konto - kliknij utwórz konto

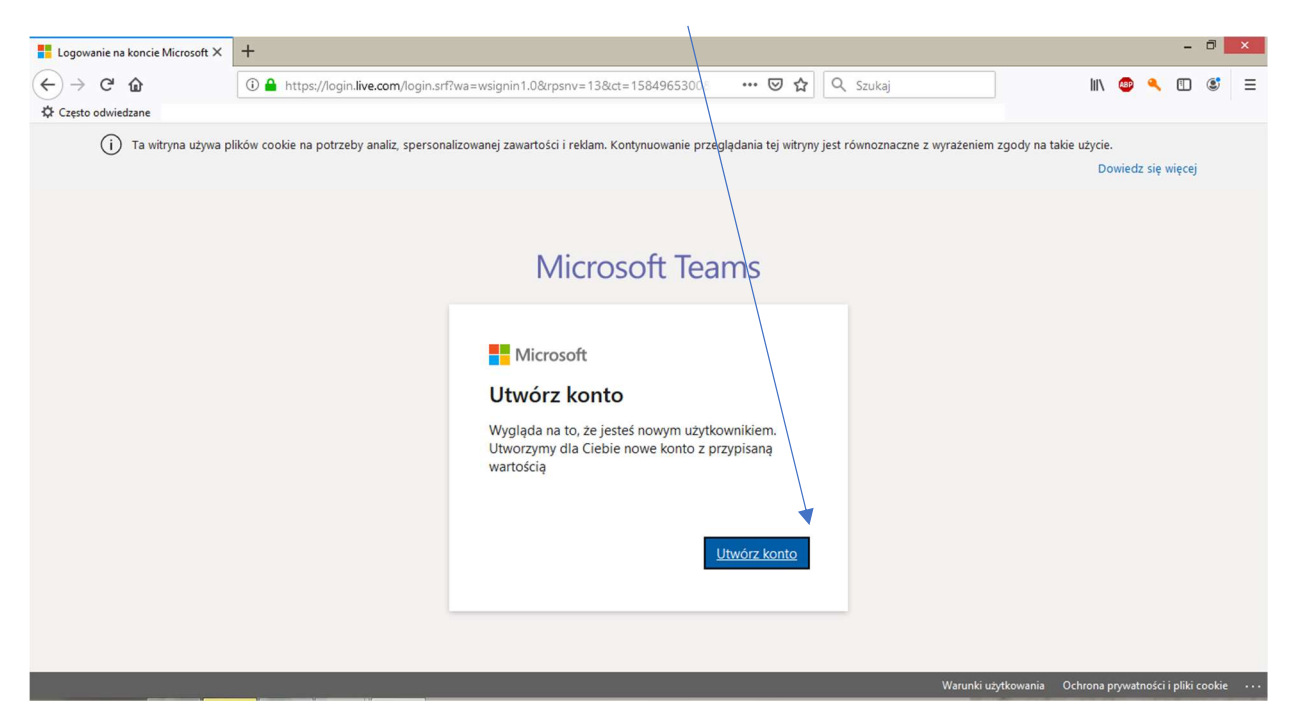

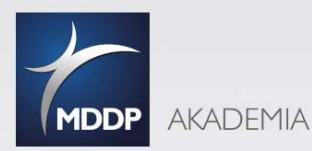

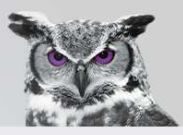

Tworzenie konta wybierz Kraj i podaj datę urodzenia (informacja potrzebna przy ewentualnym odzyskiwaniu hasła do konta)

| Tworzenie konta X       | +                                                                                                    | - 8 ×                       |
|-------------------------|----------------------------------------------------------------------------------------------------|-----------------------------|
| ← → ♂ ଢ                 | 🛈 🔒 https://signup.live.com/signup?wa=wsignin1.0&rpsnv=13&ct=1584965300 🛛 🚥 🖾 🔤 🔍 Szukaj                                                                | III\ 🐵 🔍 🗊 🛎 😑              |
| Często odwiedzane       |                                                                                                    |                             |
| (i) Kontynuując przegla | lanie tej witryny, zgadzasz się na używanie plików cookie w celu gromadzenia danych analitycznych oraz wyświetlania reklam i zawartości dostosowanych c | do preferencji użytkownika. |
|                         |                                                                                                    | Dowiedz się więcej          |
|                         | Microsoft Teams                                                                                                    |                             |
|                         |                                                                                                    |                             |
|                         | Minneef                                                                                                    |                             |
|                         | Microsoπ                                                                                                    |                             |
|                         | <i>←</i>                                                                                                    |                             |
|                         | Tworzenie konta                                                                                                    |                             |
|                         | Aby skonfigurować Twoje konto, potrzebujemy<br>jeszcze kilku informacji.                                                                                |                             |
|                         | Kraj/region                                                                                                    |                             |
|                         | Polska 🍫                                                                                                    |                             |
|                         | Data urodzenia                                                                                                    |                             |
|                         | Dzień v Miesiąc v Rok v                                                                                                    |                             |
|                         | Dalej                                                                                                    |                             |
|                         |                                                                                                    |                             |
|                         |                                                                                                    |                             |

Podaj kod, który otrzymałeś w widomości wysłanej na podany wcześniej adres e-mail

| Wprowadź kod × +                                                                                |                                                                                                    |                      |           | - 1       | ) ×        |
|-------------------------------------------------------------------------------------------------|----------------------------------------------------------------------------------------------------|----------------------|-----------|-----------|------------|
| ← → C ŵ                                                                                         | up?wa=wsignin1.0&rpsnv=13&ct=1584965300 🛛 🚥 🗵 🗘 🔍 Szukaj                                                                                                    |                      | D 🔍       |           | <b>s</b> = |
| Często odwiedzane 👔                                                                             |                                                                                                    |                      |           |           |            |
| <ul> <li>Kontynuując przeglądanie tej witryny, zgadzasz się na używ<br/>użytkownika.</li> </ul> | anie plików cookie w celu gromadzenia danych analitycznych oraz wyświetlania reklam i zawartości dostosowanych do p<br>Microsoft Teams                                                                                                    | preferencji<br>Dowie | dz się wi | ecej      |            |
|                                                                                                 | Microsoft<br>Microsoft<br>Sprawdź adres e-mail<br>Mrowadź kod, który wysłaliśmy na adres<br>.Jeśli wiadomośc<br>e-mail jeszcze nie dotarła, sprawdź folder<br>Wiadomości-śmieci lub spróbuj ponownie.<br>Mrowadź kod<br>Chce otrzymywać informacje, porady i oferty<br>dotyczące produktów i usług oferowanych przez<br>Mybranie pocycji Dałej oznacza zaakceptowanie Umowy o<br>pojadczenie udług firmy Microsoft oraz oświadczenia dotyczącego<br>prywatności i plików cookie. |                      |           |           |            |
| https://www.microsoft.com/pl-pl/servicesagreement/default.aspx                                  | Dale, Warunki uzy                                                                                                    | /tkowania            | Prywatno  | ść i plik | cookie ,   |
|                                                                                                 |                                                                                                    |                      |           |           |            |

kliknij Dalej

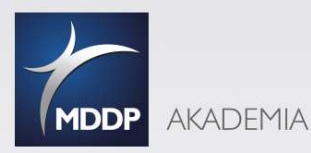

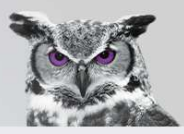

### GRATULUJĘ!!!!

UTWORZYŁEŚ BEZPŁATNE KONTO MICROSOFT I MOŻESZ TERAZ UŻYWAĆ **APLIKACJI MS TEAMS.** 

Wyszukaj na laptopie

| A                            | G                        |                            | S                    | 7-Zip                        |                       |
|------------------------------|--------------------------|----------------------------|----------------------|------------------------------|-----------------------|
| Acrobat Reader DC            | Gestetner Driver Utility | Obrazy                     | Skanowanie           | 7-Zip File Manager           | WordPad               |
| Alarmy                       | Google Chrome            | OneDrive                   | 5klep                | 😤 7-Zip Help                 | CyberLink Media Suite |
| o Aparat                     | Gry                      | OneDrive dla Firm          | S Skype              |                              | CyberLink Labe        |
| Aplikacja Do przeczytania    |                          | OneNote 2016               | Sport                | Faksowanie i skanowanie w sy | ste 🌆 CyberLink Medi  |
|                              | HP AIO Printer Remote    | Outlook                    | -                    | Kaikulator                   | CyberLink Powe        |
| 🖴 Canon Inkjet Print Utility |                          |                            | TeamViewer Host      | Narzędzie Wycinanie          | CyberLink Powe        |
| CryptoCard Graphite Manager  | C Internet Explorer      | Poczta                     | U                    | Notatnik                     | CyberLink Pow         |
| U Czytnik                    |                          | Podróże                    | Ustawienia komputera | 🧭 Paint                      | Gadzet Pulpitu        |
| D                            | Kalendarz                | Pogoda                     |                      | Panel zapisu matematycznego  | s 💽 ISO Viewer        |
| Dokumenty                    | Kalkulator               | Pornoc+porady              | Wiadomości           | Podłączanie pulpitu zdalnego | Napęd wirtualn        |
|                              | Kontakty                 | PowerPoint                 | Wideo                | Przeglądarka plików XPS      |                       |
| Excel                        | Kuchnia                  | Pulpit                     | Word                 | Rejestrator džwięku          | Dell Backup and       |
|                              | м                        |                            |                      | Rejestrator problemów        | Dell Protected V      |
| Finanse                      | 👹 Мару                   | Rejestrator džwięku        | Zdjęcia              | Sticky Notes                 | Send Support L        |
| Firefox                      | Microsoft Teams          | RICOH Class Driver Utility | Zdrowie i fitness    | Tablica znaków               |                       |
|                              | Muzyka                   | RICOH Driver Utility       |                      | Windows Media Player         | ESET Endpoint         |

Otwórz Aplikację MS Teams

Dołącz do szkolenia on-line.

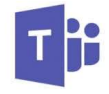

Microsoft Teams

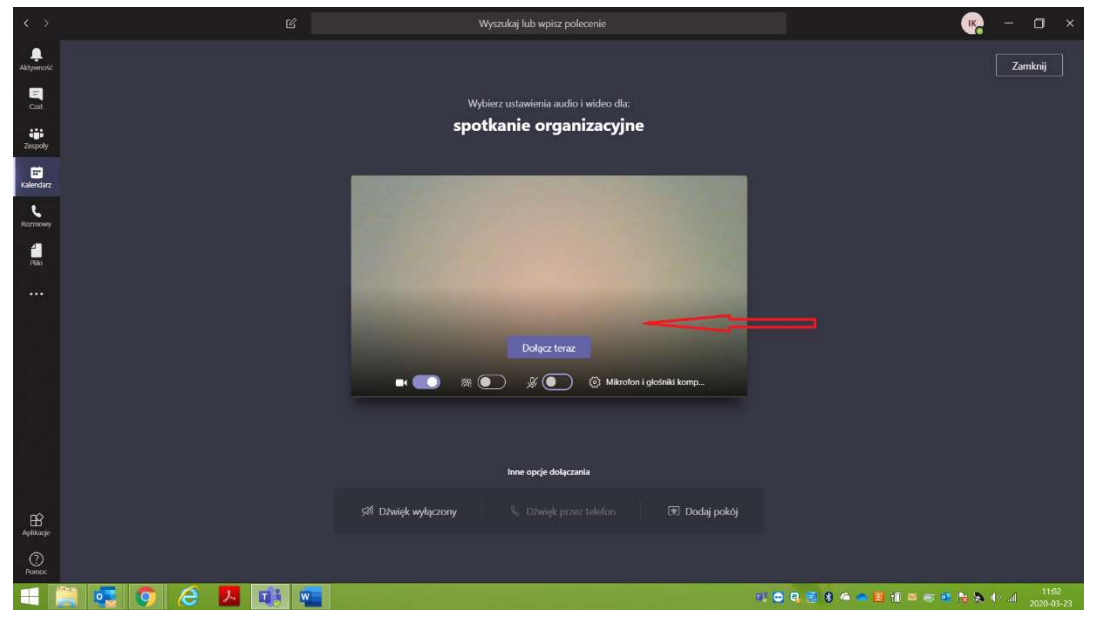

Strona 8

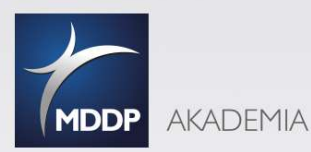

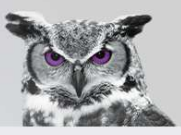

#### Podstawowe funkcje aplikacji:

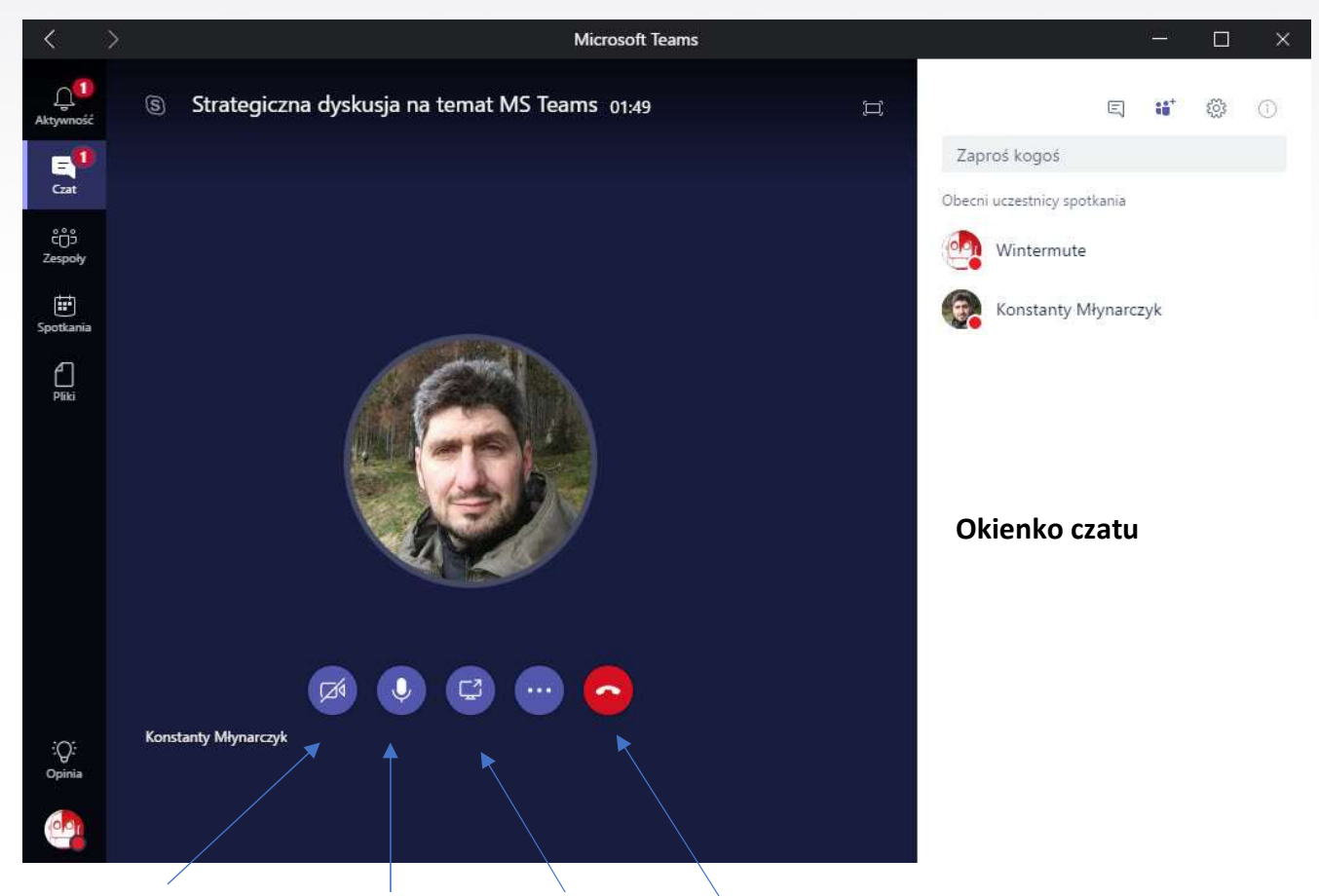

Wyłącz/wyłącz kamerę, mikrofon, udostępnij pliki, zakończ rozmowę

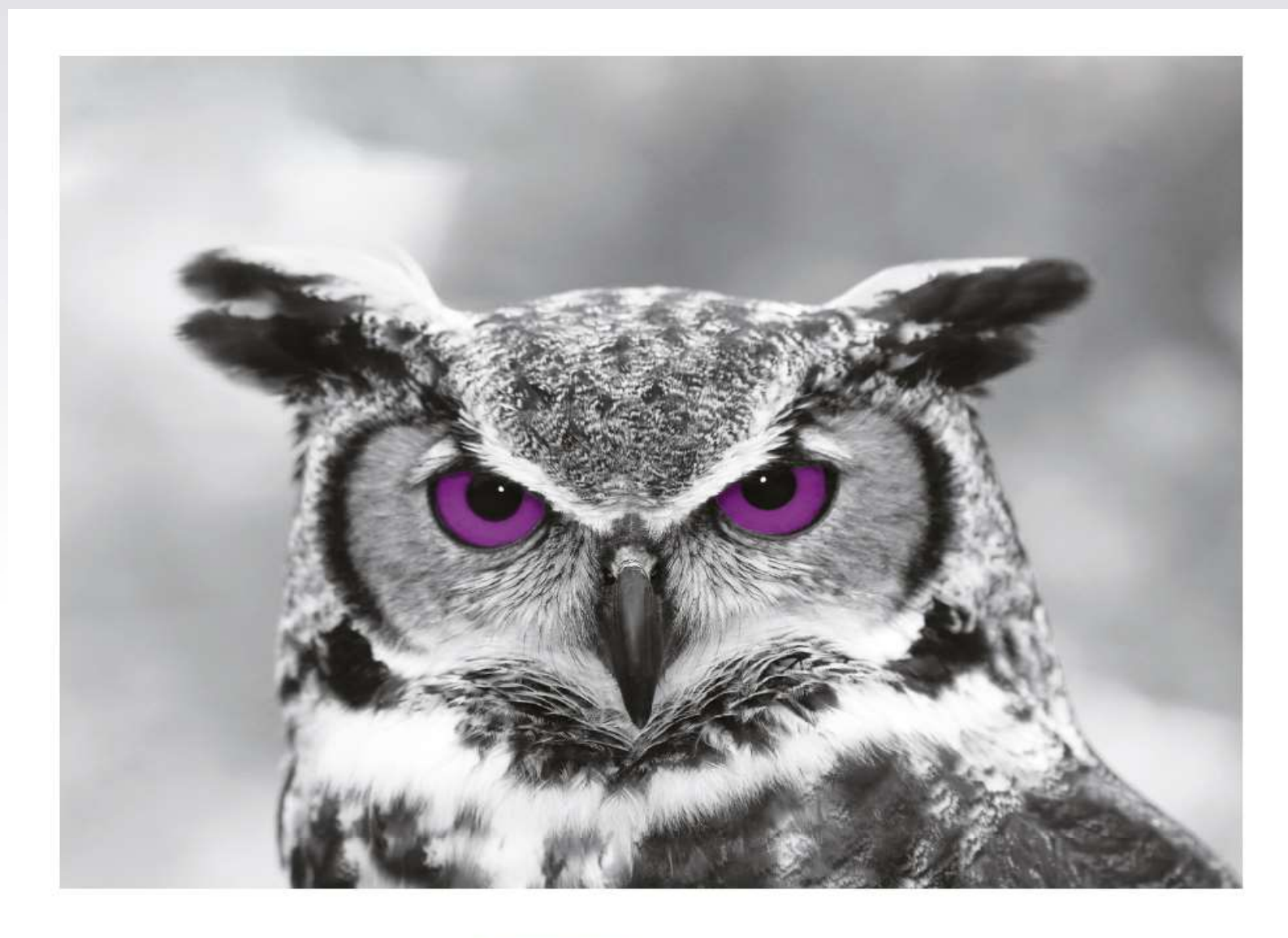

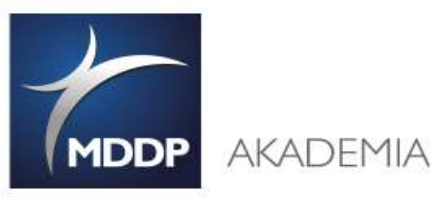

Akademia MDDP Sp. z o.o. Sp. k. al. Jana Pawła II 25, 00-854 Warszawa NIP 7010545845 | KRS 0000600432

www.it-akademia.com.pl | www.akademiamddp.pl

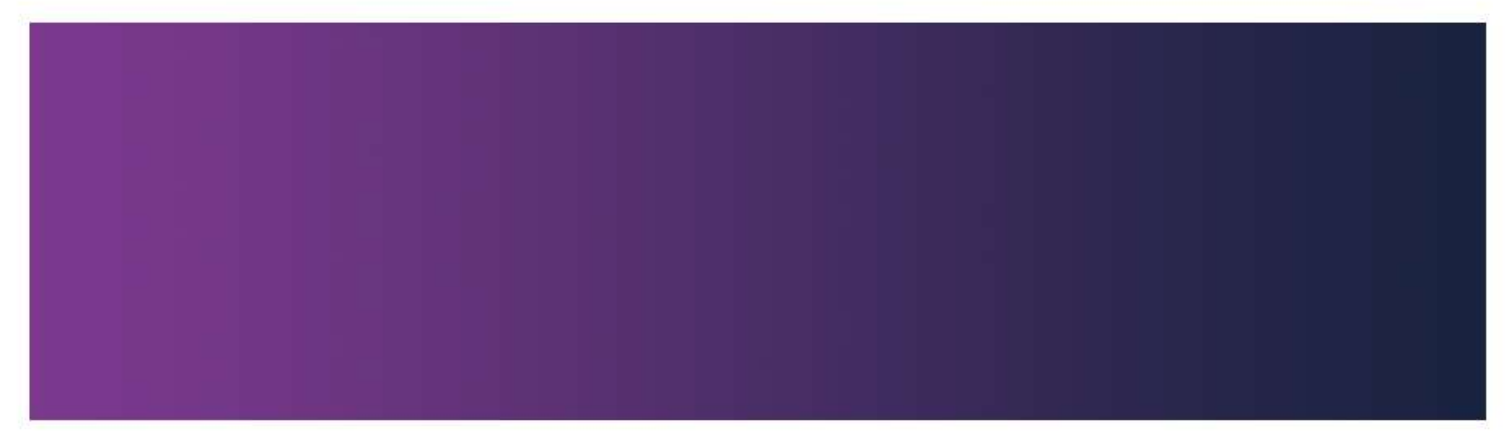